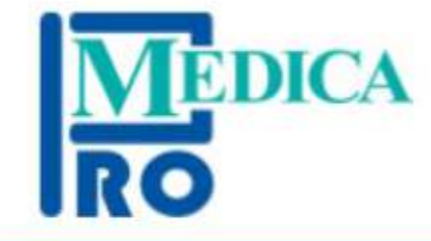

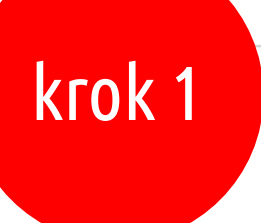

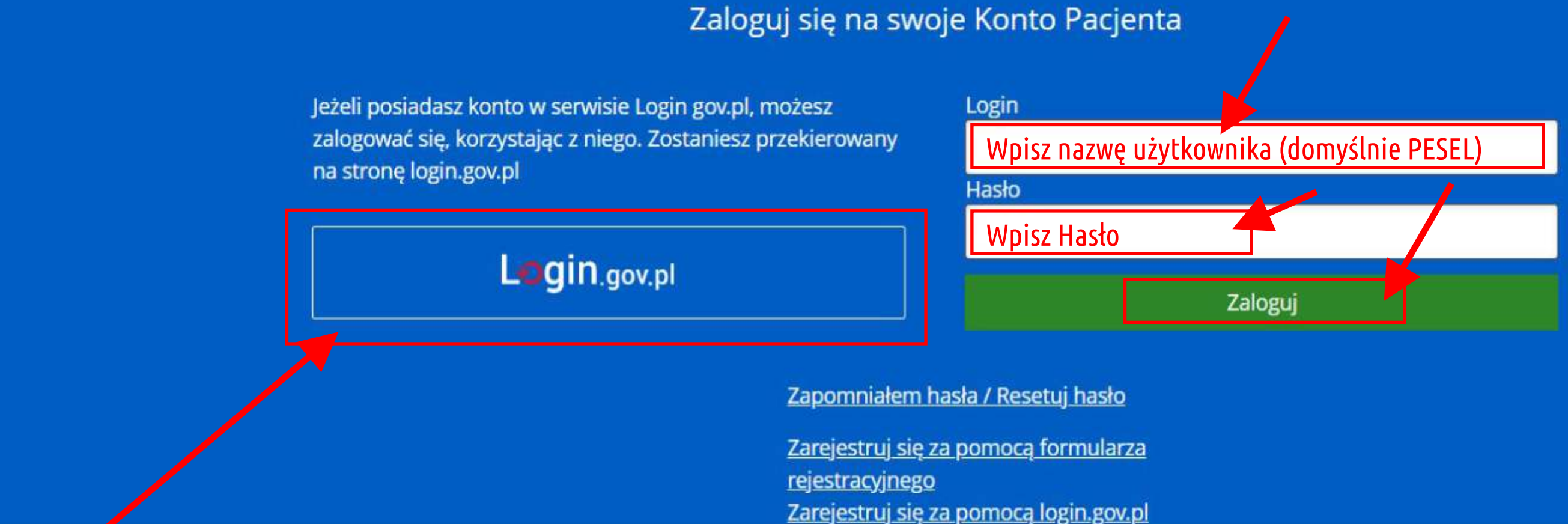

lub logowanie przez Węzeł Krajowy (i weryfikacja preferowaną metodą logowania - Profil zaufany, Aplikacja mObywatel, Bankowość elektroniczna )

Lista oczekujacych Pomoc przy logowaniu Powrót do strony szpitala Wyślij wiadomość do rzecznika praw pacienta Polityka bezpieczeństwa

Przygotowanie do badania Przewodnik pacjenta Kontakt Deklaracja dostepności Polityka cookies

Jednostki organizacyjne Karta praw pacjenta Wersja mobilna Klauzula informacyina RODO

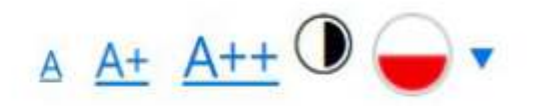

| CGM EPORTAL PACJENTA<br>System rezerwacji pacjentów                                                        |                                                                                                    |                                           |                                                                                                    | Za<br>Czas do l |
|----------------------------------------------------------------------------------------------------|----------------------------------------------------------------------------------------------------|-------------------------------------------|----------------------------------------------------------------------------------------------------|-----------------|
| MEDICA Dotycz                                                                                              | zy rejestracji wizyty os                                                                                                    | soby niepełnoletniej                      | krok 1a                                                                                                    |                 |
| REZERWACJA WIZYTY                                                                                          | SAMOKONTROLA                                                                                                    | REZERWACJE                                | DOKUMENTACJA                                                                                                    |                 |
| <u>1. Szukaj wizyty</u>                                                                                    | 2. Wyniki wys                                                                                                    | zukiwania                                 | 3. Podsumowanie                                                                                                    |                 |
| Szukaj wizyty                                                                                              |                                                                                                    |                                           |                                                                                                    |                 |
| Wybierz kryteria wyszukiwania wizyt. P                                                                     | ola oznaczone gwiazdką są wymagane.                                                                                             |                                           |                                                                                                    |                 |
| Wyb                                                                                                    | ierz poradnię                                                                                                    |                                           |                                                                                                    | ()              |
| Wyszukuj od daty *      13-01-2025     Pokaż wizyty niedostępne on-line                                    | Od do                                                                                                    | Płatnik<br>Aby wybrać płatnika musisz wył | orać<br>Konta do ktorych masz                                                                                                  | Rodzic/O        |
| Mapa serwisu<br>Jednostki organizacyjne<br>Karta praw pacjenta<br>Wersja mobilna<br>Deklaracja dostepności | Lista oczekujących<br>Pomoc przy logowaniu<br>Powrót do strony szpitala<br>Zadaj pytanie odnośnie o<br>Klauzula informacyjna RO | a<br>działania serwisu<br>ODO             | Przygotowanie do badania<br>Przewodnik pacjenta<br>Kontakt<br>Wyślij wiadomość do rzecznika praw pa<br>Polityka bezpieczeństwa | <u>cjenta</u>   |

CompuGroup Medical Polska 2012 © Copyright

Polityka cookies

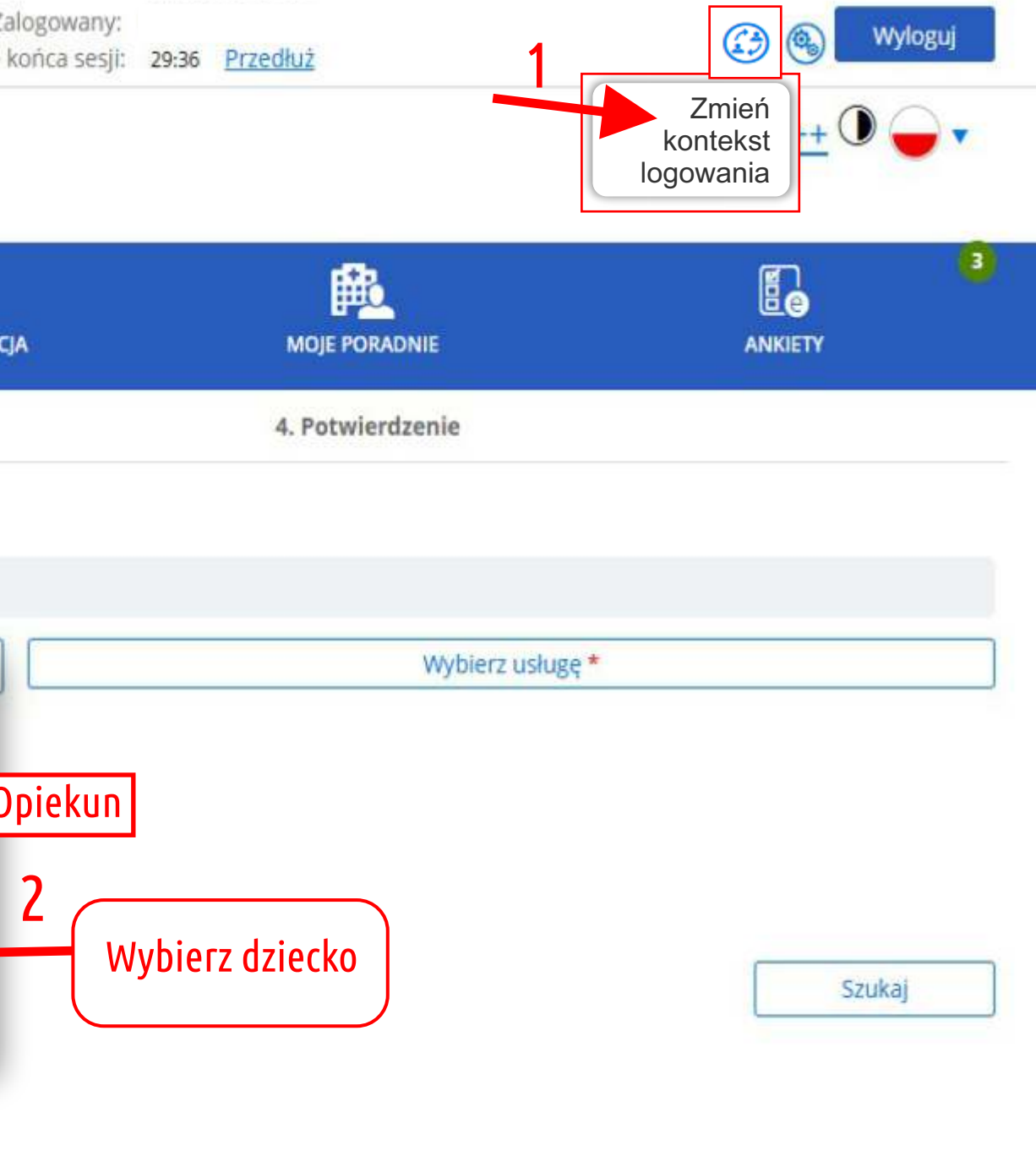

| CGM EPORTAL PACJENTA<br>System rezerwacji pacjentów                         |                                      |                                    |                                   | Za<br>Czas do l |
|-----------------------------------------------------------------------------|--------------------------------------|------------------------------------|-----------------------------------|-----------------|
| MEDICA                                                                      |                                      |                                    | krok 2                            |                 |
| REZERWACJA WIZYTY                                                           |                                      | REZERWACJE                         | DOKUMENTACJA                      |                 |
| <u>1. Szukaj wizyty</u>                                                     | 2. Wyniki                            | wyszukiwania                       | 3. Podsumowanie                   |                 |
| Szukaj wizyty                                                               | ( Wy                                 | bierz poradni                      | ę)                                |                 |
| Wybierz kryteria wyszukiwania wizyt.                                        | Pola oznaczone gwiazdka są wymagane. |                                    |                                   |                 |
| Wy                                                                          | bierz poradnię                       |                                    | Wybierz lekarza                   |                 |
| Wyszukuj od daty <b>*</b><br>13-01-2025<br>Pokaż wizyty niedostępne on-line | Od do                                | Płatnik<br>Aby wybrać płatnika mus | sisz wybrać usł <mark>u</mark> gę |                 |

| Mapa serwisu            |
|-------------------------|
| Jednostki organizacyjne |
| Karta praw pacjenta     |
| Wersja mobilna          |
| Deklaracja dostępności  |
| Polityka cookies        |

Lista oczekujących Pomoc przy logowaniu Powrót do strony szpitala Zadaj pytanie odnośnie działania serwisu Klauzula informacyjna RODO Przygotowanie do badania Przewodnik pacjenta Kontakt Wyślij wiadomość do rzecznika praw pacjenta Polityka bezpieczeństwa

| alogowany:<br>końca sesji: | 29:36 | Przedłuż         |               | <b>(</b> ) <b>v</b> | lyloguj |
|----------------------------|-------|------------------|---------------|---------------------|---------|
|                            |       |                  |               | <u>A A+ A++</u>     | •       |
| ja                         |       |                  |               | ANKIETY             | 3       |
|                            |       | 4. Potwierdzenie |               |                     |         |
|                            |       |                  |               |                     |         |
|                            |       | Wyb              | ierz usługę * |                     |         |
|                            |       |                  |               |                     |         |

Szukaj

| CGM EPORTAL PACJENTA<br>System rezerwacji pacjentów                                 | WYBÓR PORADNI                                                                                                    |
|-------------------------------------------------------------------------------------|----------------------------------------------------------------------------------------------------|
| MEDICA                                                                              | Nazwa poradni Nazwa specjalności krok 3                                                                          |
| REZERWACJA WIZYTY SAMOKONTR                                                         | Poradnia Lekarza POZ (0010)<br>Poradnia (gabinet) lekarza POZ Baranki 24, 19-300 Ełk                             |
| <u>1. Szukaj wizyty</u>                                                             | Poradnia Medycyny Sportowej (1370)<br>Poradnia medycyny sportowej - Baranki 24, 19-300 Ełk                       |
| <b>Szukaj wizyty</b><br>Wybierz kryteria wyszuklwania wizyt. Pola oznaczone gwiazdł | Poradnia Neonatologiczna (1421)<br>Poradnia neonatologiczna Baranki 24, 19-300 Ełk                               |
| Wybierz poradnię                                                                    | Poradnia Neurologiczna (1220)<br>Poradnia neurologiczna Marii Konopnickiej 1, 19-300 Ełk                         |
| Wyszukuj od daty * Od                                                               | Poradnia Onkologiczna (1240)<br>Poradnia onkologiczna Baranki 24, 19-300 Ełk                                     |
| Pokaż wizyty niedostępne on-line                                                    | Poradnia Otolaryngologiczna (1610)<br>Poradnia otorynolaryngologiczna Marii Konopnickiej 1, 19-300 Ełk           |
|                                                                                     | Poradnia Położniczo-Ginekologiczna (1450)<br>Poradnia położniczo-ginekologiczna Marii Konopnickiej 1, 19-300 Ełk |
|                                                                                     | Poradnia Preluksacyjna (1587)<br>Poradnia preluksacyjna Marii Konopnickiej 1, 19-300 Ełk                         |
|                                                                                     | Poradnia Urologiczna (1640)<br>Poradnia urologiczna – Baranki 24, 19-300 Ełk                                     |
| Mapa serwisu Li   Jednostki organizacyjne P.   Karta praw pacjenta P.               | Profilaktyka 40 PLUS (9450)<br>Baranki 24, 19-300 Ełk                                                            |
| Wersja mobilna Z.   Deklaracja dostępności Kla   Polityka cookies Kla               | uzula informacyjna RODO Polityka bezpieczeństwa                                                                  |

CompuGroup Medical Polska 2012 © Copyright

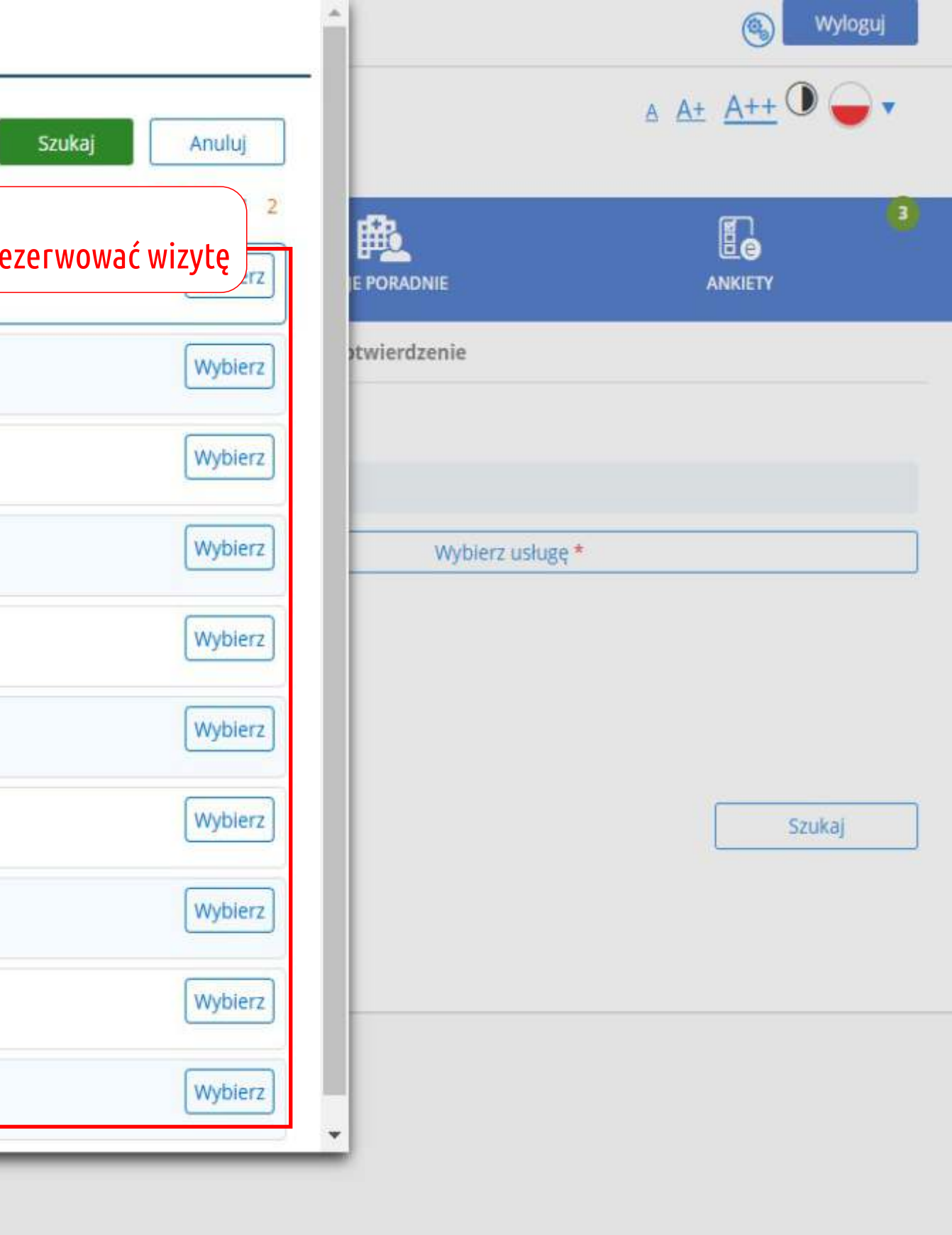

| CGM EPORTAL PACJENTA<br>System rezerwacji pacjentów                     |                                     |                                      |                  | Czas d |
|-------------------------------------------------------------------------|-------------------------------------|--------------------------------------|------------------|--------|
| MEDICA                                                                  |                                     |                                      | krok 4           |        |
| REZERWACJA WIZYTY                                                       |                                     | REZERWACJE                           | DOKUMENTACJA     |        |
| <u>1. Szukaj wizyty</u>                                                 | 2. Wyniki                           | wyszukiwania                         | 3. Podsumowanie  |        |
| Szukaj wizyty                                                           |                                     |                                      |                  |        |
| Wybierz kryteria wyszukiwania wizyt. Po                                 | ola oznaczone gwiazdką są wymagane. |                                      |                  |        |
| W                                                                       | ybierz poradnię                     |                                      | Wybierz lekarza  |        |
| Wyszukuj od daty *      13-01-2025     Pokaż wizyty niedostępne on-line | Od do                               | Płatnik<br>Aby wybrać płatnika musi: | sz wybrać usługę |        |

| Mapa serwisu            |
|-------------------------|
| lednostki organizacyjne |
| Karta praw pacjenta     |
| Wersja mobilna          |
| Deklaracja dostępności  |
| Polityka cookies        |

<u>Lista oczekujących</u> <u>Pomoc przy logowaniu</u> <u>Powrót do strony szpitala</u> <u>Zadaj pytanie odnośnie działania serwisu</u> Klauzula informacyjna RODO Przygotowanie do badania Przewodnik pacjenta Kontakt Wyślij wiadomość do rzecznika praw pacjenta Polityka bezpieczeństwa

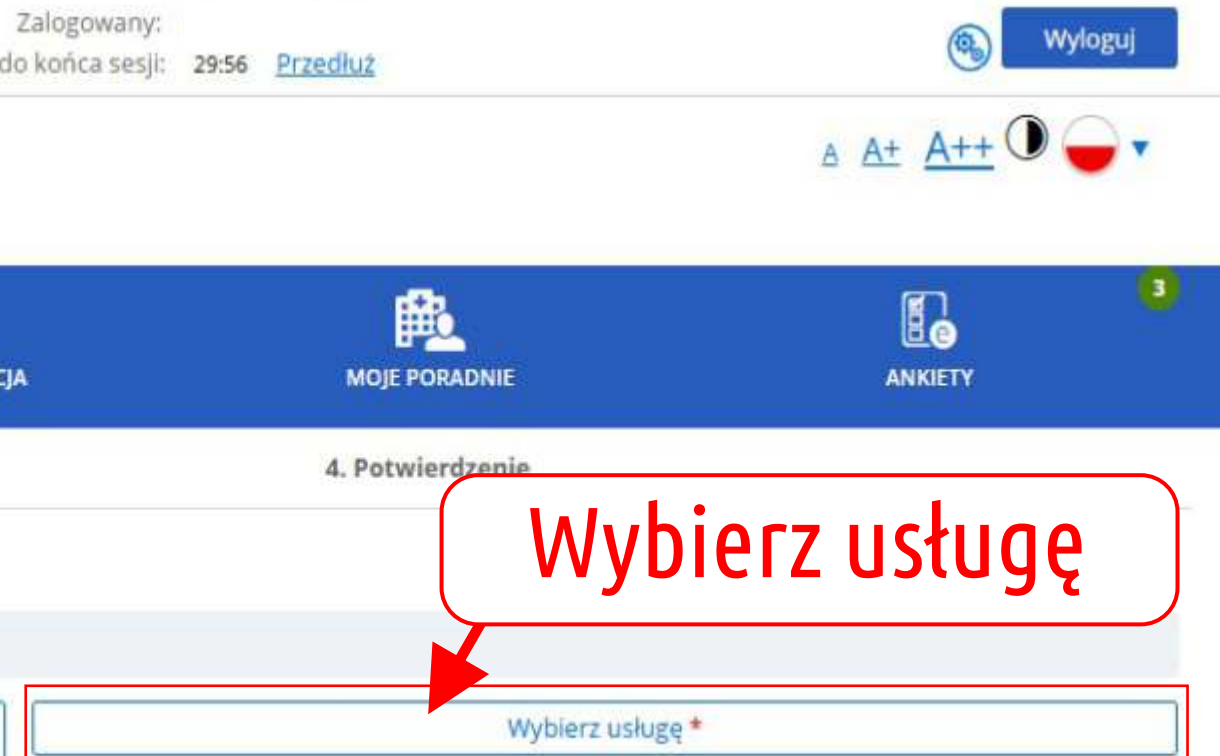

Szukaj

| CGM EPORTAL PACJENTA<br>System rezerwacji pacjentów                                                    | WYBÓR USŁUGI                             |                                                     |
|----------------------------------------------------------------------------------------------------|------------------------------------------|-----------------------------------------------------|
| MEDICA                                                                                                 | Nazwa usługi<br>Liczba znalezionych usłu | g: 2 krok 5                                         |
| REZERWACJA WIZYTY SAMOKONTR                                                                            |                                          |                                                     |
| Szukaj wizyty                                                                                          |                                          |                                                     |
| Wybierz kryteria wyszukiwania wizyt. Pola oznaczone gwiazdki<br>Wybrana poradnia: Poradnia Lekarza POZ | ą są wymagane.                           | Wybierz lekarza                                     |
| Wyszukuj od daty * Od<br>13-01-2025 ····· ··· ··· ··· ··· ··· ··· ··· ···                              | do                                       | Płatnik<br>Aby wybrać płatnika musisz wybrać usługę |

| Mapa serwisu            |
|-------------------------|
| Jednostki organizacyjne |
| Karta praw pacjenta     |
| Wersja mobilna          |
| Deklaracja dostępności  |
| Polityka cookies        |

<u>Lista oczekujących</u> <u>Pomoc przy logowaniu</u> <u>Powrót do strony szpitala</u> <u>Zadaj pytanie odnośnie działania serwisu</u> <u>Klauzula informacyjna RODO</u> <u>Przygotowanie do badania</u> <u>Przewodnik pacienta</u> <u>Kontakt</u> <u>Wyślij wiadomość do rzecznika praw pacienta</u> <u>Polityka bezpieczeństwa</u>

CompuGroup Medical Polska 2012 © Copyright

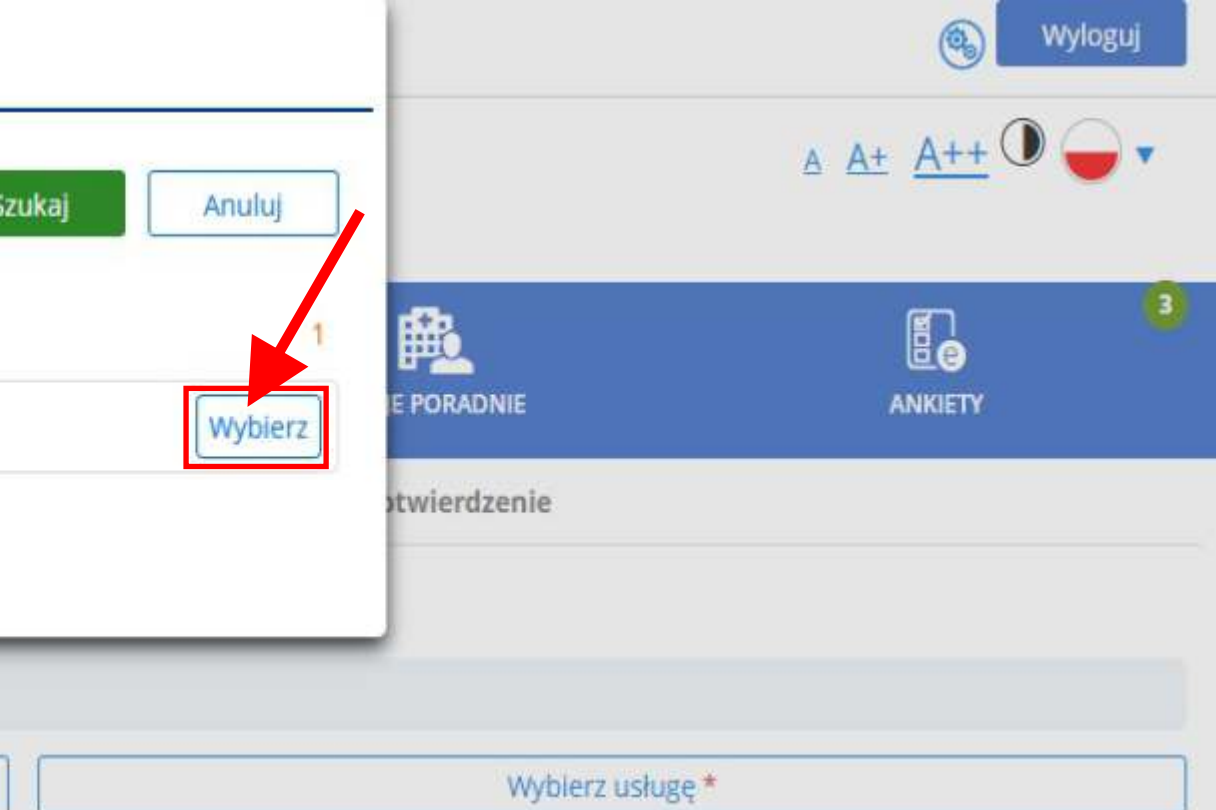

Szukaj

| ystem                      | POR                | IAL P.<br>racji pa                       | cjentóv                           | ATA                              |                                 |                                   |                 |                  |                    |                                    |                                                           | Czas |
|----------------------------|--------------------|------------------------------------------|-----------------------------------|----------------------------------|---------------------------------|-----------------------------------|-----------------|------------------|--------------------|------------------------------------|-----------------------------------------------------------|------|
| NR                         | ſ                  | DI                                       | CA                                |                                  |                                 |                                   |                 |                  |                    |                                    | krok б                                                    |      |
|                            |                    | REZE                                     | RWAC                              | H<br>⊘<br>JA WIZ                 | YTY                             |                                   | 3               |                  | DLA                | REZERWACJE                         | DOKUMENTACJA                                              |      |
| . Szu                      | <u>kaj v</u>       | <u>vizyt</u> y                           | l                                 |                                  |                                 |                                   |                 |                  | 2. Wyniki wyszukiw | ania                               | 3. Podsumowanie                                           |      |
| zuk                        | aj w               | izyty                                    | ,                                 |                                  |                                 |                                   |                 |                  |                    |                                    |                                                           |      |
|                            | vhier              | z kryt                                   | eria w                            | yszuk                            | iwani                           | wizyt. Pola                       | znaczone        | gwiazdką są      | wymagane.          |                                    |                                                           |      |
| W                          | ybiel              |                                          |                                   |                                  |                                 |                                   |                 | T 10 7           |                    |                                    |                                                           |      |
| W                          | ybiei              |                                          |                                   |                                  |                                 | Wybie                             | rz poradn       | ę                |                    |                                    | Wybierz lekarza                                           |      |
| W                          | ikuj o             | d dat                                    | ¥.*                               |                                  |                                 | Wybie                             | rz poradn<br>Od | lę<br>V          | do                 | Płatnik<br>Aby wybrać płatnika mus | Wybierz lekarza<br>sisz wybrać usługę                     |      |
| W                          | ikuj o             | d dat                                    | γ*<br>zeń 2                       | 025r                             |                                 | Wybie                             | od              |                  | do<br>🕶            | Płatnik<br>Aby wybrać płatnika mus | Wybierz lekarza<br>sisz wybrać usługę                     |      |
| W<br>Vyszu<br>P            | ikuj o             | d dat<br>Styc                            | γ*<br>zeń 2<br>Cz                 | 025r<br>P                        | s                               | Wybie<br>N                        | od              | ię<br>V          | do<br>🕶            | Płatnik<br>Aby wybrać płatnika mus | Wybierz lekarza<br>sisz wybrać usługę                     |      |
| W<br>Vyszu<br>P            | ikuj o             | d dat<br>Styc<br>Ś                       | γ*<br>zeń 2<br>Cz<br>2            | 025r<br>P<br>3                   | <b>S</b>                        | Wybie<br>N<br>5                   | rz poradni      |                  | do<br>🕶            | Płatnik<br>Aby wybrać płatnika mus | Wybierz lekarza<br>sisz wybrać usługę                     |      |
| W<br>Wyszu<br>P<br>6       | w<br>7             | d dat<br>Styc<br>Ś                       | γ*<br>zeń 2<br>Cz<br>2<br>9       | 025r<br>P<br>3                   | <b>S</b><br>4                   | Wybie<br>N<br>5                   | rz poradni      | lę<br>✓          | do                 | Płatnik<br>Aby wybrać płatnika mus | Wybierz lekarza<br>sisz wybrać usługę                     |      |
| W<br>Vyszu<br>P<br>6       | W<br>7<br>14       | d dat<br>Styc<br>S<br>1<br>8<br>15       | γ*<br>zeń 2<br>Cz<br>9<br>16      | 025r<br>P<br>3<br>10<br>17       | <b>S</b><br>4<br>11<br>18       | Wybie<br>N<br>5<br>12<br>19       | rz poradni      | e<br>Vybier      | z datę, od której  | Płatnik<br>Aby wybrać płatnika mus | Wybierz lekarza<br>sisz wybrać usługę                     |      |
| W<br>Vyszu<br>P<br>6<br>20 | W<br>7<br>14<br>21 | d dat<br>Styc<br>5<br>1<br>8<br>15<br>22 | γ*<br>zeń 2<br>2<br>9<br>16<br>23 | 025r<br>P<br>3<br>10<br>17<br>24 | <b>S</b><br>4<br>11<br>18<br>25 | Wybie<br>N<br>5<br>12<br>19<br>26 | rz poradni      | e<br>✓<br>Wybier | z datę, od której  | Płatnik<br>Aby wybrać płatnika mus | Wybierz lekarza<br>sisz wybrać usługę<br>dostępność wizyt |      |

Mapa serwisu Jednostki organizacyjne Karta praw pacjenta Wersja mobilna Deklaracja dostepności Polityka cookies <u>Lista oczekujących</u> <u>Pomoc przy logowaniu</u> <u>Powrót do strony szpitala</u> <u>Zadaj pytanie odnośnie działania serwisu</u> <u>Klauzula informacyjna RODO</u>

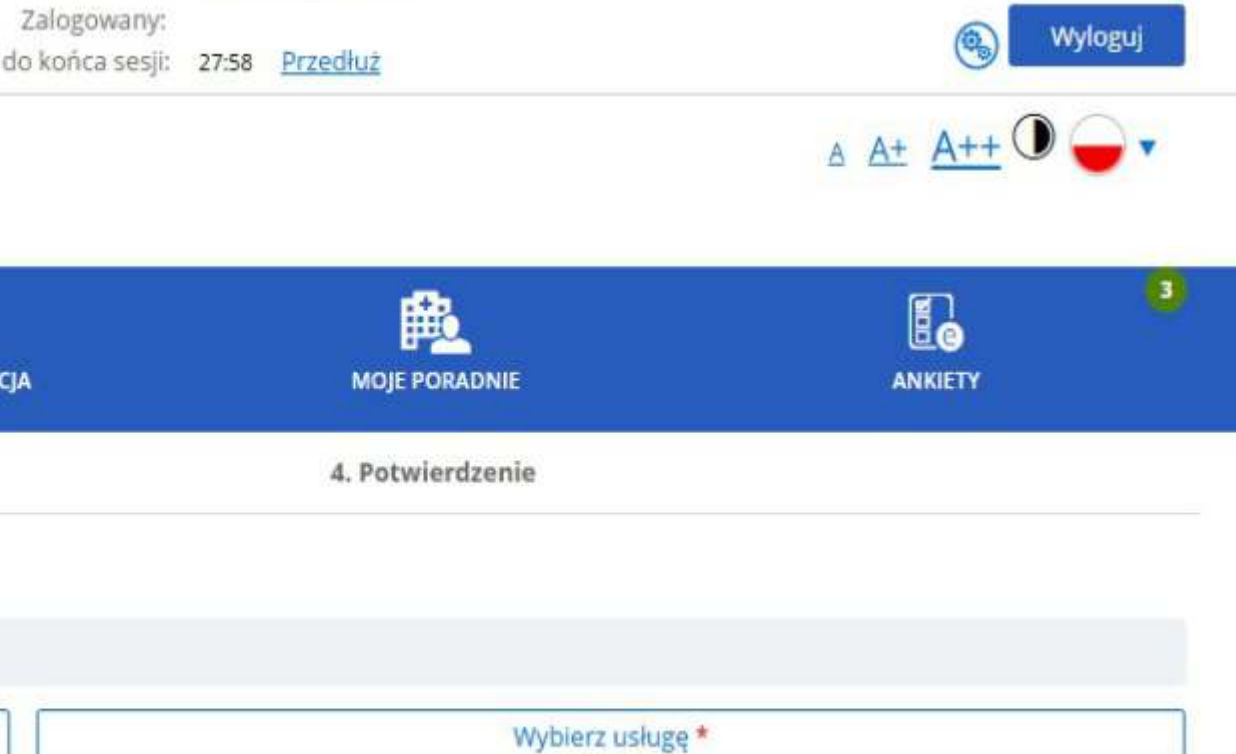

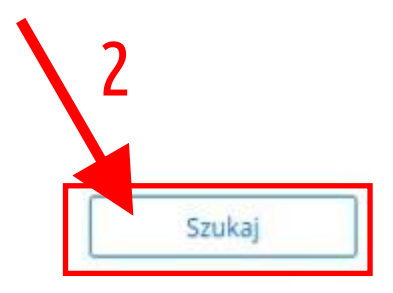

| CGM EPORTAL PACJENTA<br>System rezerwacji pacjentów            |                                     |                    |                   | Zalogowany:<br>Czas do końca sesji: 29:44 | Przedłuż         | 🚳 Wyloguj                          |
|----------------------------------------------------------------|-------------------------------------|--------------------|-------------------|-------------------------------------------|------------------|------------------------------------|
| MEDICA                                                         |                                     |                    | krok 7            |                                           |                  | <u>A A+ A++</u> • • •              |
| REZERWACJA WIZYTY                                              |                                     | REZERWACJE         | DOKUMENTACJA      | KORESPONDENCJA                            |                  | ANKIETY                            |
| <u>1. Szukaj wizyty</u>                                        | 2. Wyniki y                         | wyszukiwania       | 3. Podsumowanie   |                                           | 4. Potwierdzenie |                                    |
| Wyniki wyszukiwania<br>Kryteria wyszukiwania: 24 stycznia 2025 | Godzina od 12:00 do 14:00           | Dzień, na który re | zerwujesz wizytę. |                                           |                  | Filtry 💎                           |
| Sortowanie Godzina V rosnąco V                                 |                                     |                    |                   |                                           | poprzedni 03 lu  | itego 2025 (poniedziałek) następny |
| Liczba znalezionych terminow na dzie                           | en 03 lutego 2025 (poniedziałek): 4 |                    |                   |                                           |                  |                                    |
| 12:00                                                          |                                     |                    |                   | NFZ (1)                                   |                  | Wybierz                            |
| 12:15                                                          |                                     |                    |                   | NFZ 🕧                                     |                  | Wybierz                            |
| 12:30                                                          |                                     |                    |                   | NFZ 🕧                                     |                  | Wybierz                            |
| 12:45                                                          |                                     |                    |                   | NFZ 🕧                                     |                  | Wybierz                            |

Powrót do strony wyszukiwania

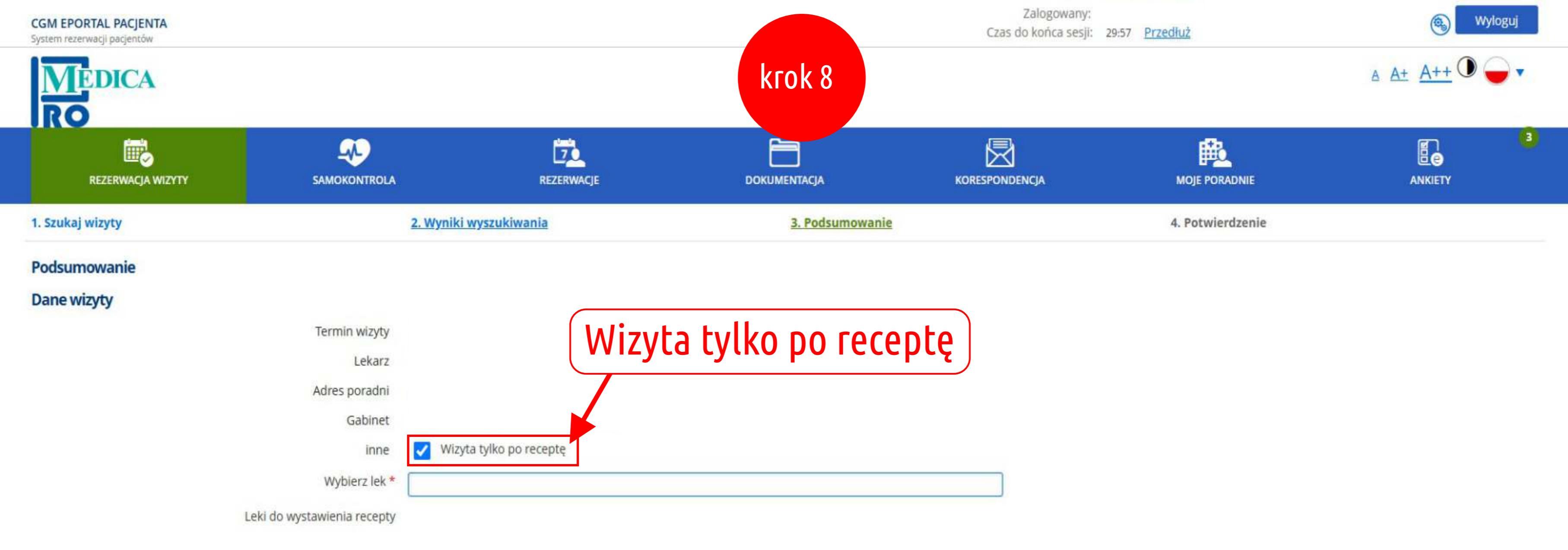

Rezerwacja wizyty "Tylko po receptę" W celu umożliwienia korzystania z tej funkcji, w e-Portalu, na etapie podsumowania rezerwacji dostępne jest pole wyboru "Wizyta tylko po receptę", które aktywuje pole tekstowe "Leki do wystawienia recepty". W polu tym pacjent ma możliwość wyszukania leku i wybrania go (jednego lub więcej). Wyszukanie odbywa się spośród leków wystawionych temu pacjentowi w naszych poradniach po 01.01.2024 r.

Płatnik

| D   | atmi |   |
|-----|------|---|
| P 1 | aun  | r |
|     |      | 7 |

NFZ (Warmińsko-Mazurski Oddział Narodowego Funduszu Zdrowia w Olsztynie) 🗸

Opłata za wizytę 0 PLN

| CGM EPORTAL PACJENTA<br>System rezerwacji pacjentów |                                                     |                                                                                                    | krok 9                                             | Za<br>Czas do l                                     |
|-----------------------------------------------------|-----------------------------------------------------|----------------------------------------------------------------------------------------------------|----------------------------------------------------|-----------------------------------------------------|
| REZERWACJA WIZYTY                                   |                                                     | REZERWACJE                                                                                                    | DOKUMENTACJA                                       |                                                     |
| 1. Szukaj wizyty                                    |                                                     | 2. Wyniki wyszukiwania                                                                                                    | 3. Podsumowanie                                    |                                                     |
| Podsumowanie                                        |                                                     |                                                                                                    |                                                    |                                                     |
| Dane wizyty                                         | Termin wizyty<br>Lekarz<br>Adres poradni<br>Gabinet |                                                                                                    | Ważne: Pod<br>tylko i wyłąc<br>( <u>podczas po</u> | czas rezerwa<br>:znie leków z<br><u>przednich w</u> |
|                                                     | inne                                                | Vizyta tylko po receptę                                                                                                    |                                                    |                                                     |
|                                                     | Wybierz lek *                                       | Pre                                                                                                    |                                                    |                                                     |
|                                                     | Leki do wystawienia recepty                         | recepty CO-PRESTARIUM 5 MG + 10 MG, TABL., 4 op. a 30 TABL., kuracja: 120 dni D.S. 1 razy dzienn                                                                                                    |                                                    | oo 1 tabl., 1-0-0 p.o.                              |
|                                                     |                                                     | PRESTARIUM 10 MG, TABL. POWL., 0,01 G, 4 op. a 30 TABL., D.S 1-0-0<br>CO-PRESTARIUM 5 MG + 10 MG, TABL., 4 op. a 30 TABL., D.S 1-0-0 p.o<br>CO-PRESTARIUM 5 MG + 10 MG, TABL., 1 op. a 30 TABL., D.S 1-0-0 |                                                    |                                                     |
|                                                     |                                                     |                                                                                                    |                                                    |                                                     |
|                                                     |                                                     | PRESTARIUM 10 MG, TABL. POWL., 0,01 G, 2 0                                                                                                    | p. a 30 TABL., kuracja: 60 dni D.S. 1 razy dzienni | e po 1 tabl., 1-0-0 P.O.                            |
|                                                     |                                                     |                                                                                                    |                                                    |                                                     |

## Płatnik

- - -

Płatnik NFZ (Warmińsko-Mazurski Oddział Narodowego Funduszu Zdrowia w Olsztynie) 🗸

Opłata za wizytę 0 PLN

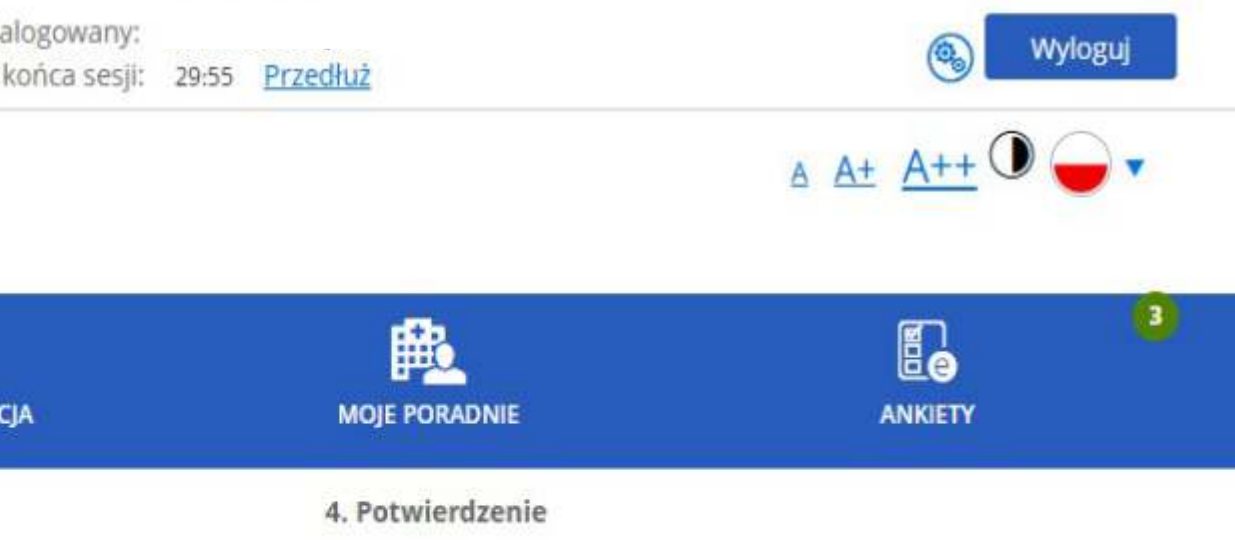

# acji wizyty recepturowej możliwe jest dodanie z wystawionych recept pacjenta! <u>vizyt w poradni</u>)

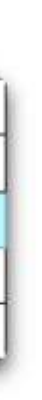

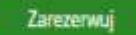

| 1. Szukaj wizyty |                                                  | 2. Wyniki v | wyszukiwania | 3. Podsumowanie |        |
|------------------|--------------------------------------------------|-------------|--------------|-----------------|--------|
|                  | REZERWACJA WIZYTY                                |             | EZERWACJE    | DOKUMENTACJA    |        |
|                  | MEDICA                                           |             |              | krok 10         |        |
| C(<br>Sy         | SM EPORTAL PACJENTA<br>stem rezerwacji pacjentów |             |              |                 | Czas d |

### Potwierdzenie

| V          | Wizyta została zarezerwowana pomyślnie                                                                                                    |
|------------|----------------------------------------------------------------------------------------------------|
| <i>(i)</i> | Wizytę należy potwierdzić w okresie: 27-01-2025 00:00 - 01-02-2025 23:59. Potwierdzenie będzie dostępne jako link w menu Rezerwacje -> Moje rezerwacje w podanym zakre |
|            |                                                                                                    |

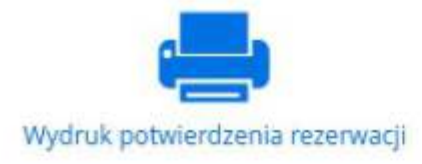

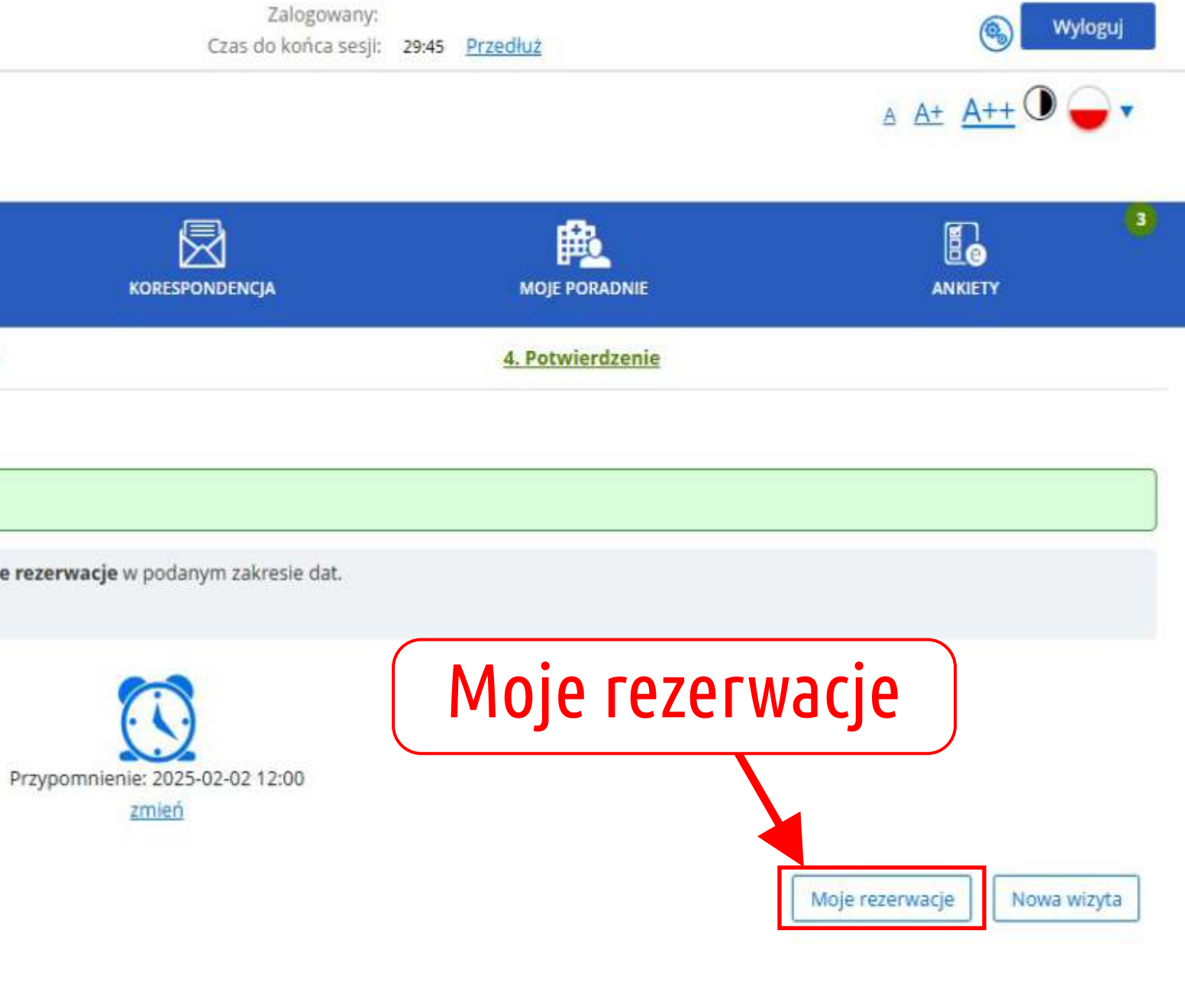

<u>Mapa serwisu</u> Jednostki organizacyjne <u>Karta praw pacjenta</u> <u>Wersja mobilna</u> <u>Deklaracja dostępności</u> <u>Polityka cookies</u>

Lista oczekujących Pomoc przy logowaniu Powrót do strony szpitala Zadaj pytanie odnośnie działania serwisu Klauzula informacyjna RODO

| CGM EPORTAL PACJENTA<br>System rezerwacji pacjentów                                |                   |                 | <b>кгок 11</b> | Czas d |
|------------------------------------------------------------------------------------|-------------------|-----------------|----------------|--------|
| REZERWACJA WIZYTY                                                                  |                   | 1<br>REZERWACJE | DOKUMENTACJA   |        |
| Moje rezerwacje Rezerwacje kolejkowe                                               | Historia leczenia |                 |                |        |
| Lista moich rezerwacji on-line                                                     |                   |                 |                |        |
| Pokaż Anulowane                                                                    |                   |                 |                |        |
| Liczba znalezionych wizyt online: 1                                                |                   |                 |                |        |
| 12:00<br>03-02-2025<br>poniedziałek<br>Przypomnienie 02-02-2025 12:00 <u>zmień</u> |                   |                 |                |        |

Mapa serwisu Jednostki organizacyjne

Karta praw pacjenta Wersja mobilna Deklaracja dostępności Polityka cookies Lista oczekujących Pomoc przy logowaniu Powrót do strony szpitala Zadaj pytanie odnośnie działania serwisu Klauzula informacyjna RODO

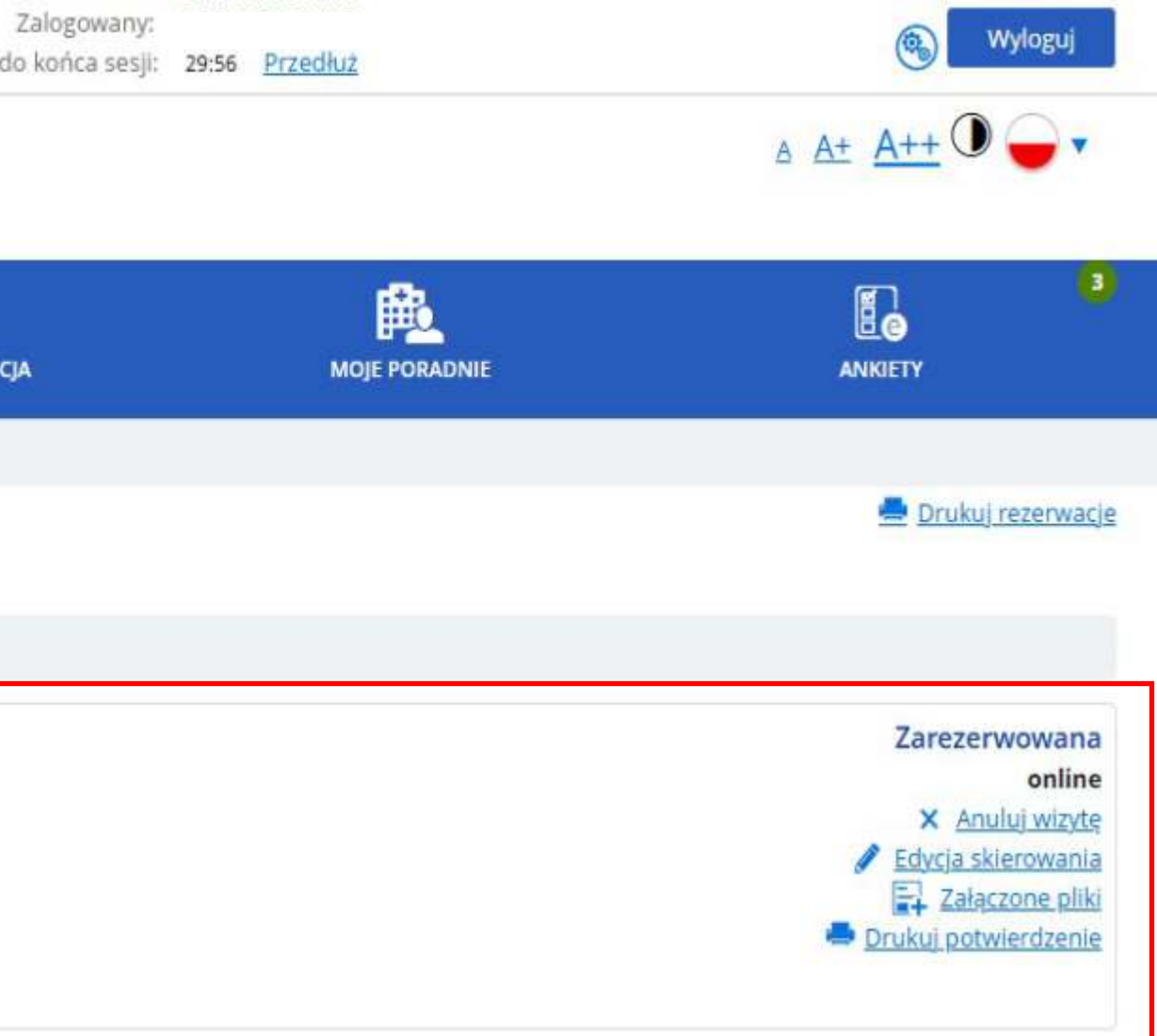

| CGM EPORTAL PACJENTA<br>System rezerwacji pacjentów |                       |                 |              | Z<br>Czas do |
|-----------------------------------------------------|-----------------------|-----------------|--------------|--------------|
| MEDICA                                              |                       |                 | krok 12      |              |
| REZERWACJA WIZYTY                                   |                       | 1<br>REZERWACJE | DOKUMENTACJA |              |
| Moje rezerwacje 0 Rezerwacje kolejko                | owe Historia leczenia |                 |              |              |
| Lista moich rezerwacji on-line                      |                       |                 |              |              |
| Pokaż Anulowane                                     |                       |                 |              |              |
| Liczba znalezionych wizyt online: 1                 |                       |                 |              |              |
| 12:00                                               |                       |                 |              |              |
| 03-02-2025<br>poniedziałek                          |                       |                 |              |              |
| Przypomnienie 🖸 02-02-2025 12:00 zm                 | leň                   |                 |              |              |
|                                                     |                       |                 |              |              |

Z funkcją wizyt "po receptę" powiązana jest typ powiadomienia o wystawieniu recepty. Powiadomienie to jest wysyłane do pacjenta, gdy w ramach wizyty recepturowej w poradni zostanie wystawiona i wydrukowana recepta dla pacjenta. Powiadomienie może być wysłane do pacjenta jako wiadomość sms, e-mail lub jako powiadomienie w module e-Portal.

<u>Mapa serwisu</u> Jednostki organizacyjne <u>Karta praw pacjenta</u> <u>Wersja mobilna</u> <u>Deklaracja dostępności</u> <u>Polityka cookies</u>

<u>Lista oczekujących</u> <u>Pomoc przy logowaniu</u> <u>Powrót do strony szpitala</u> <u>Zadaj pytanie odnośnie działania serwisu</u> <u>Klauzula informacyjna RODO</u>

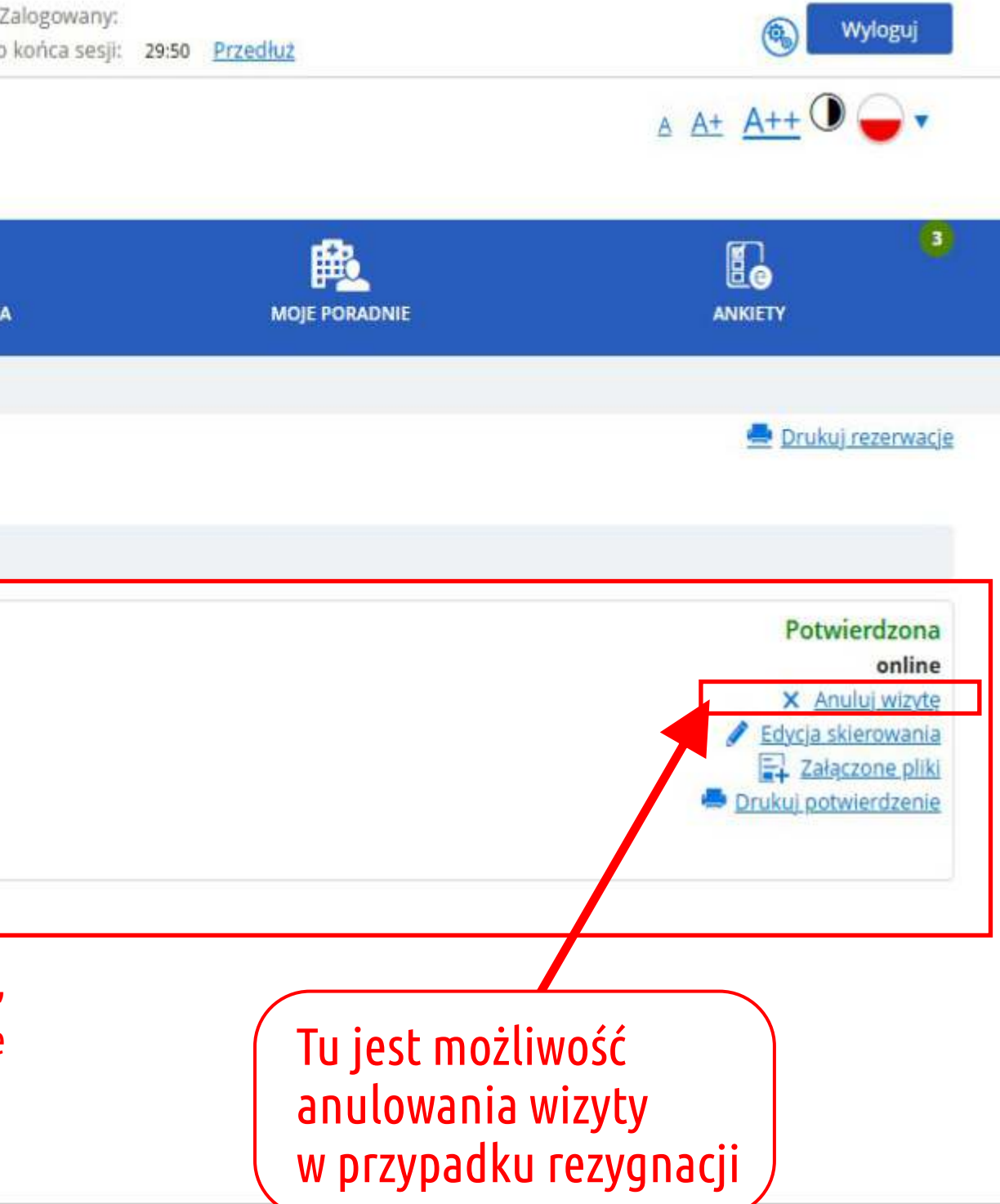